# DIELECTRIC

&

# IMPEDANCE SPECTROSCOPY LCR METER

# SAMPLE PREPARATION & MEASUREMENTS 2 June 2016

Muhammad Usman, Murtaza Saleem, Muhammad Sabieh Anwar

Phys Lab Department of Physics School of Science and Engineering Lahore University of Management Sciences Lahore

#### **Sample Preparation**

- 1. Polish the pellet using sand paper form both sides.
- 2. Clean the pellet with acetone/isopropanol.
- 3. Measure the diameter and thickness of the pellet.
- 4. Employ silver paint (thin layer) on both sides of the pellet. (First employ the silver paint on one side and wait till it dries and then apply to the other side)
- 5. Take two pieces of enameled copper wires of length 24 to 30 inches.
- 6. Remove the enamel coating from both ends of these wires.
- 7. Fix one wire on one side of pellet and second wire on the second side of the pellet.
- 8. Employ the high temperature tape on the Cu wire to strengthen the contact.

#### Sample loading in the Furnace

Tube furnace XD-1200NT used to heat the sample. Furnace is shown in the picture below. One end of the tube is connected to vacuum pump and the other end to the feed through.

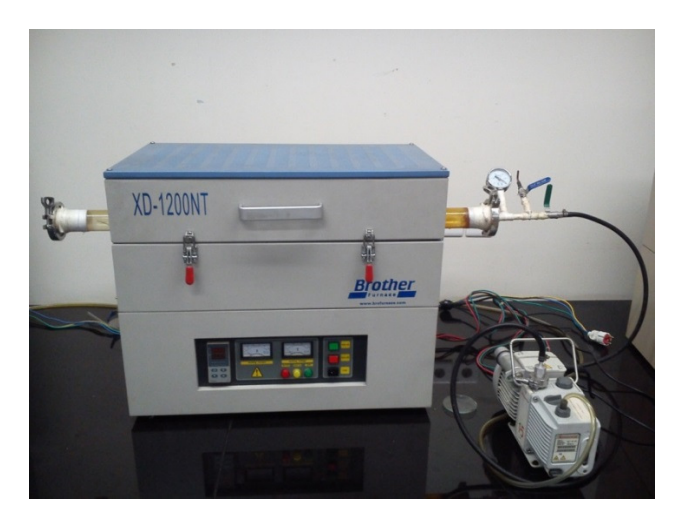

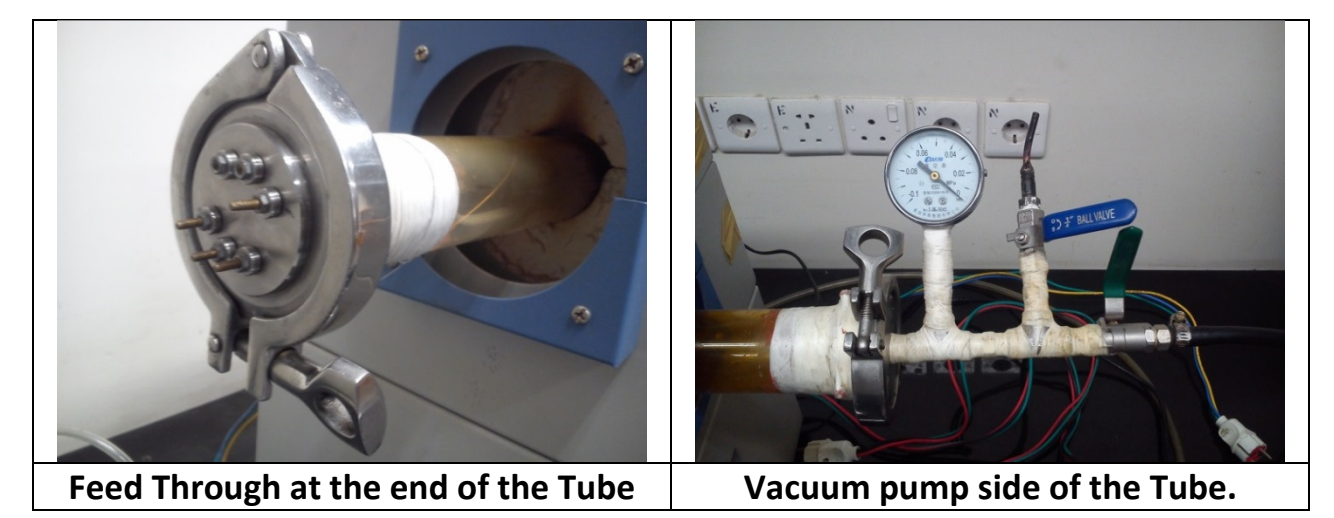

Open the furnace carefully, by removing the clamps in front.

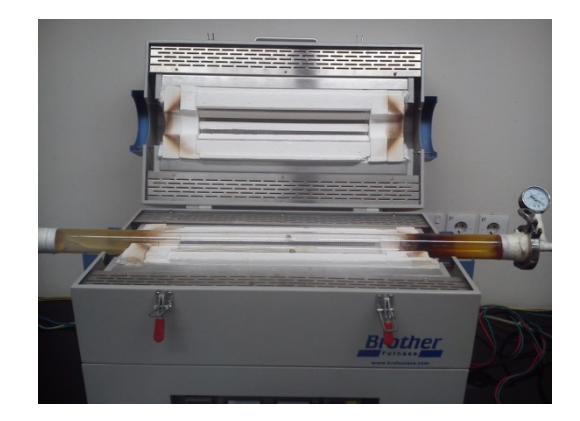

Remove the clamp on the feed through, by holding the feed through, and remove it from the tube end.

Place the feed through on the table, and connect the wires coming from the samples to the pins with two nut arrangement. Make sure that one wire passes through the high temperature sleeve.

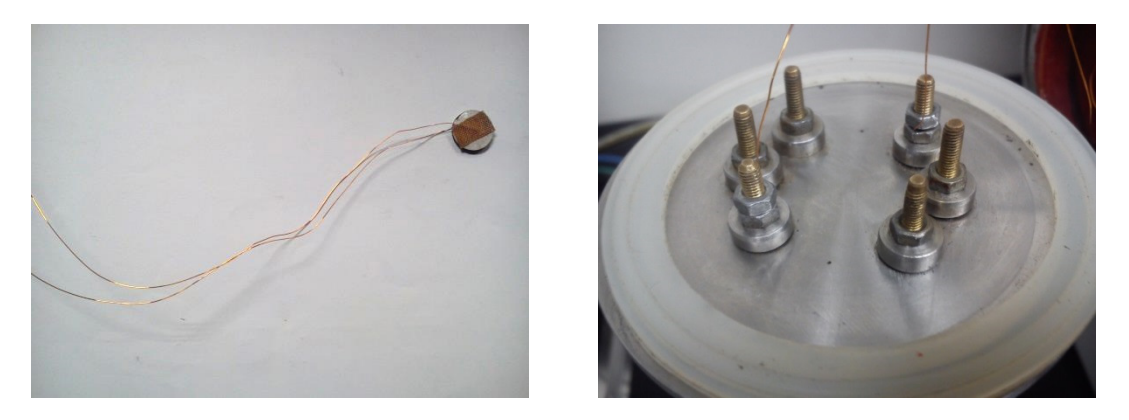

Insert the sample along with the high temperature sleeve in the tube, the position of the sample is shown in the figure below. (The sample should be placed close to the thermocouple of the furnace). Close the end with the feed through by clamp. Close the furnace.

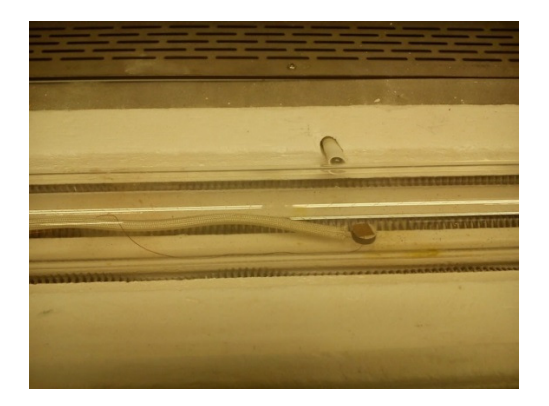

### **Connection to the LCR Meter**

The LCR meter has four lead, and are used in combination of two in this experiment. Connect a pair of wires to one pin of the feed through (pictured below).

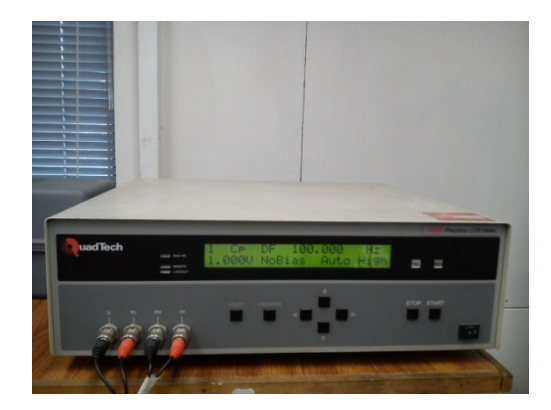

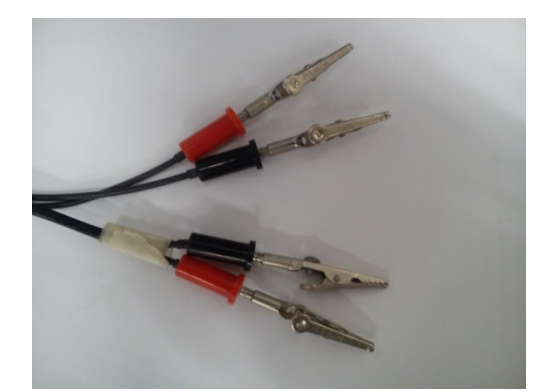

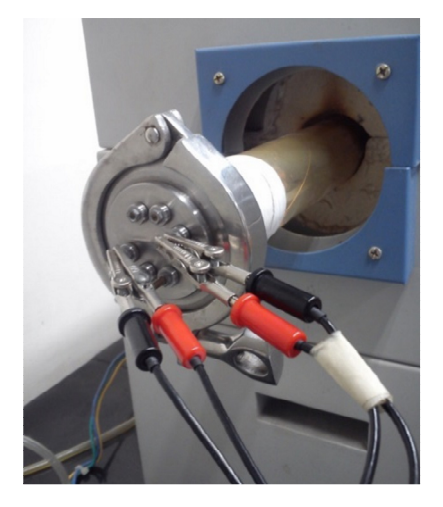

#### **Power on Procedure**

- Switch on the vacuum pump by plugging in power cable into power board, and furnace by plugging in furnace power cable and from the front panel of the Furnace
- a. Rotate the lock button to the Right.
- b. Press the Green color push button.
- c. Run the furnace program, by holding the Run/Hold button on the Protherm.
  \*(You may postpone b and c steps)
- 2. Open the valve (with green handle) at the end of the tube.
- 3. Switch on the LCR meter from the front panel (power button)
- 4. Switch on the computer.
- 5. For *physlab* user name use the password *Lums12345*.

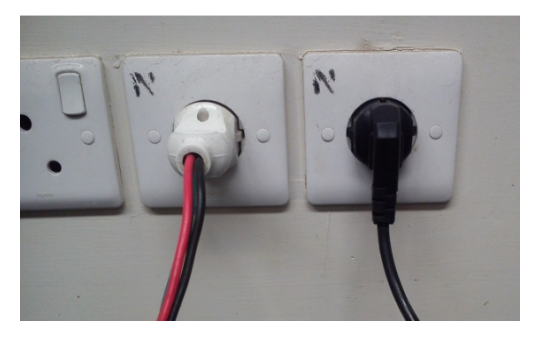

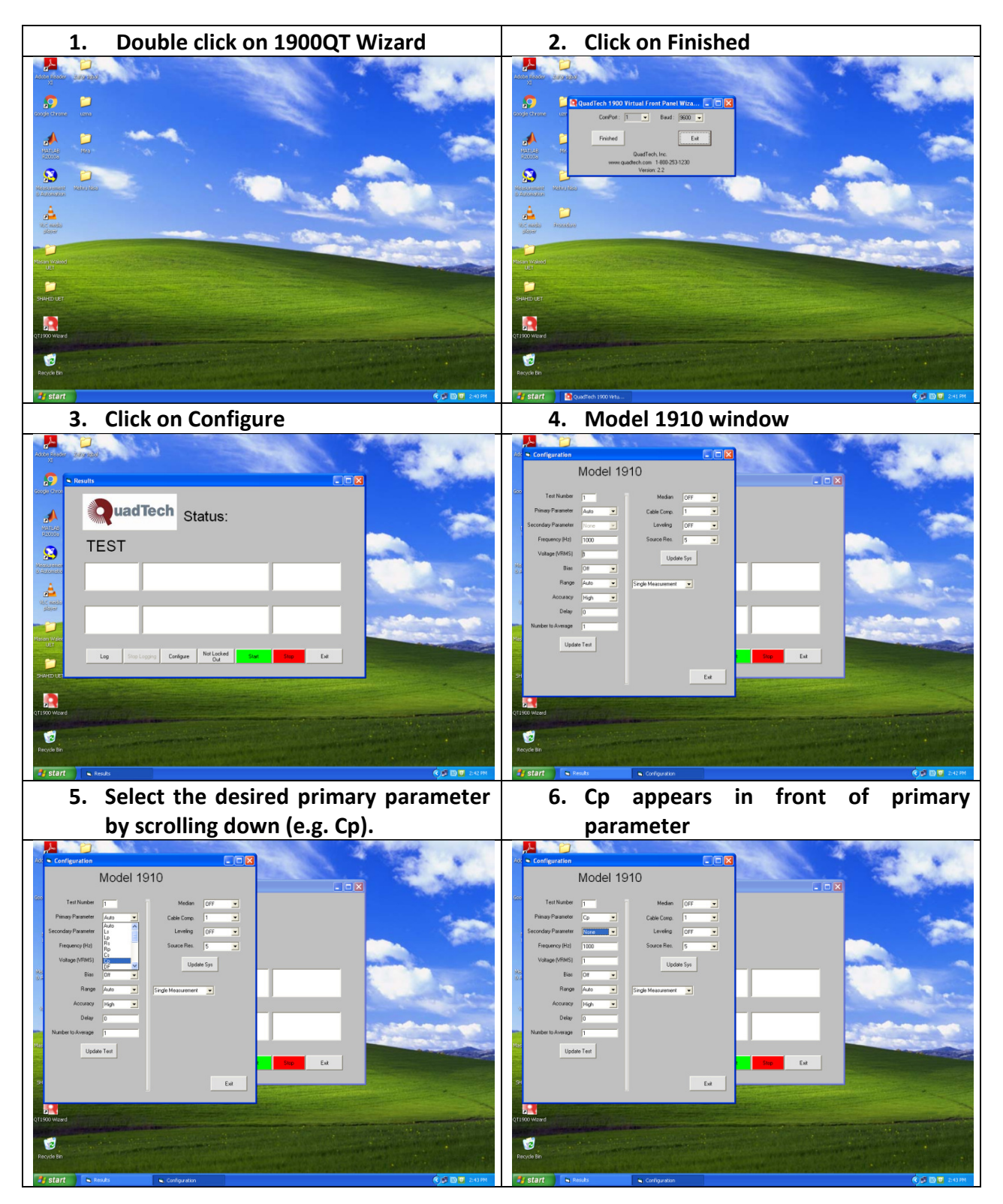

## Data Acquisition Procedure for Dielectric Measurements

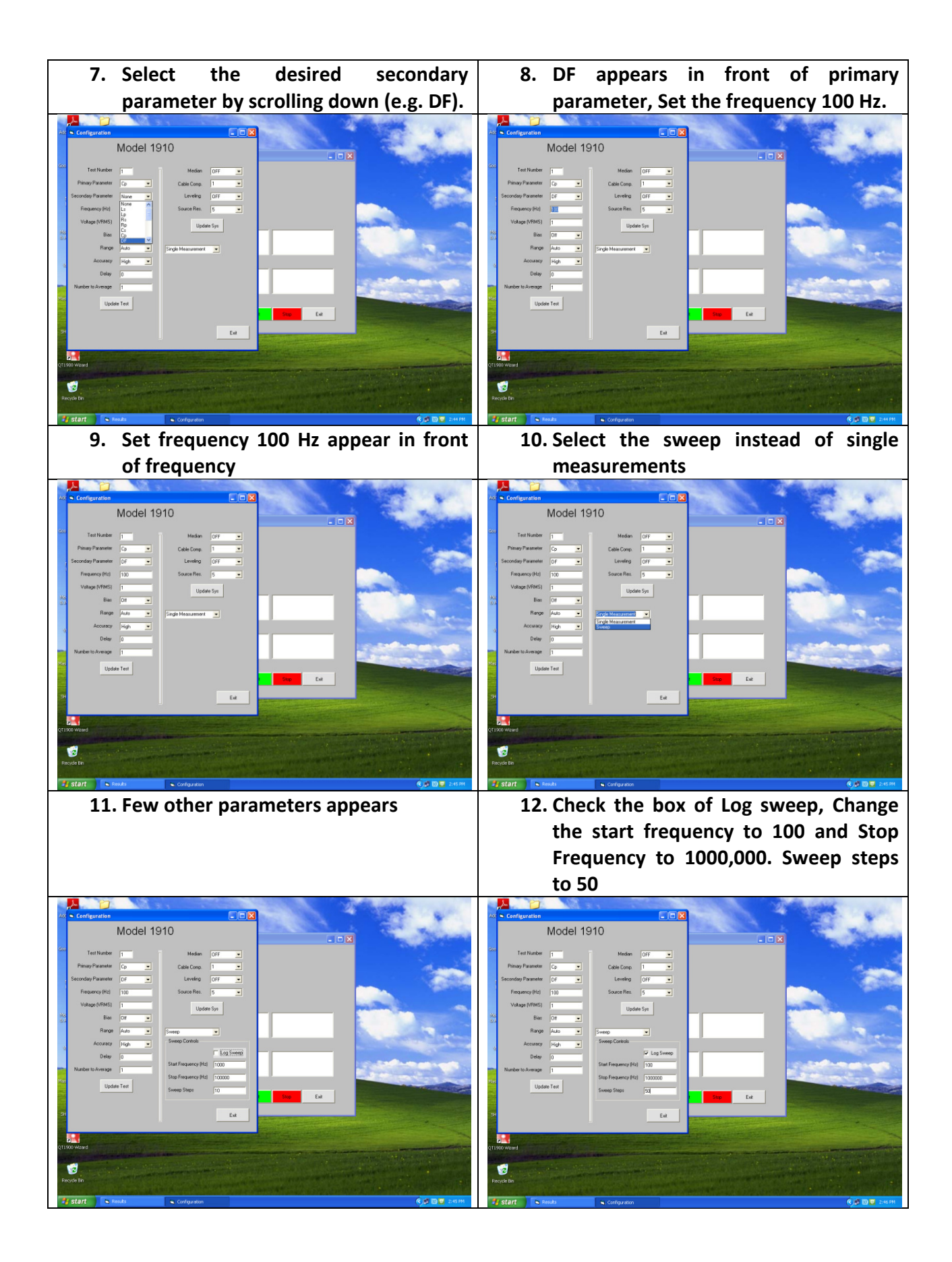

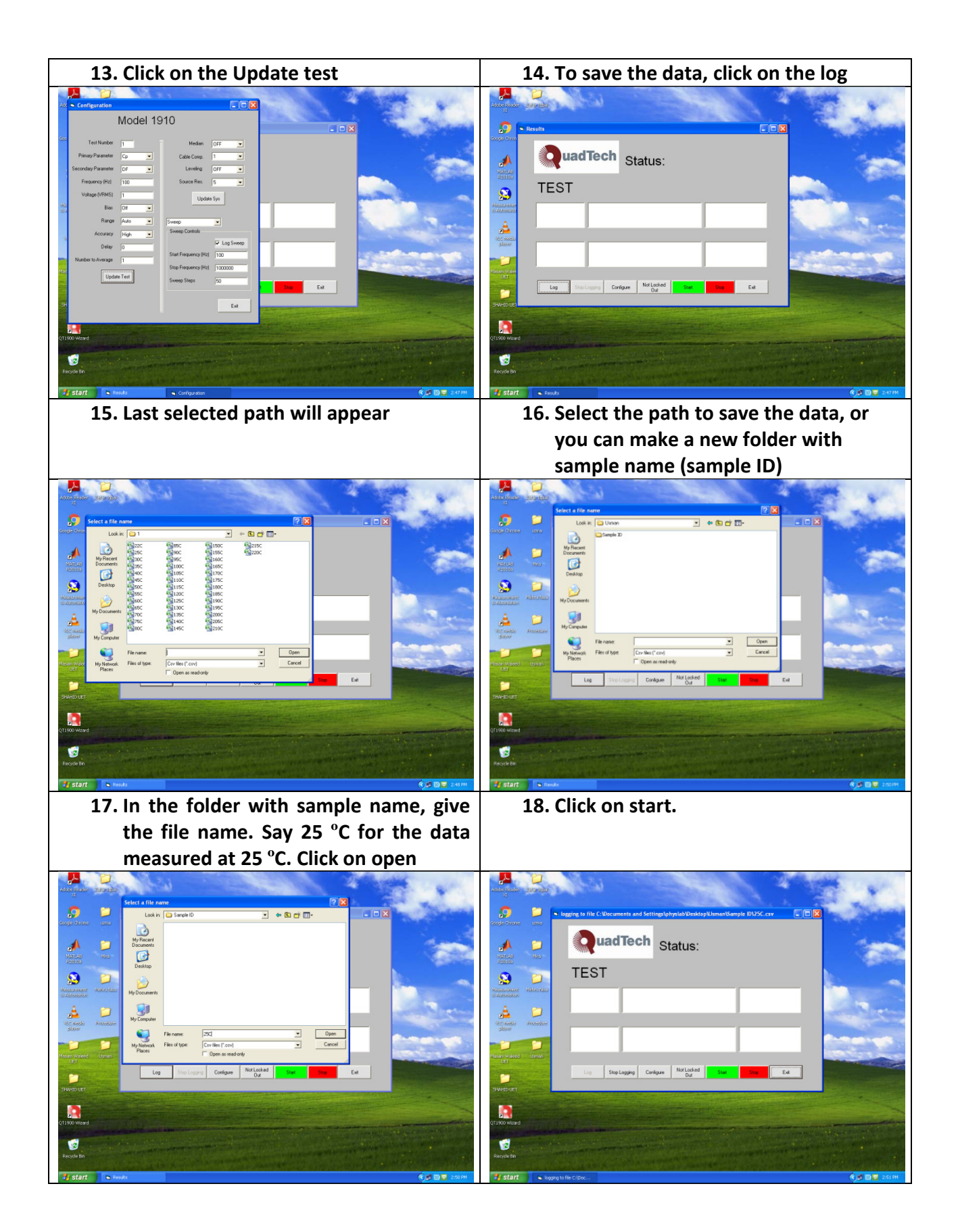

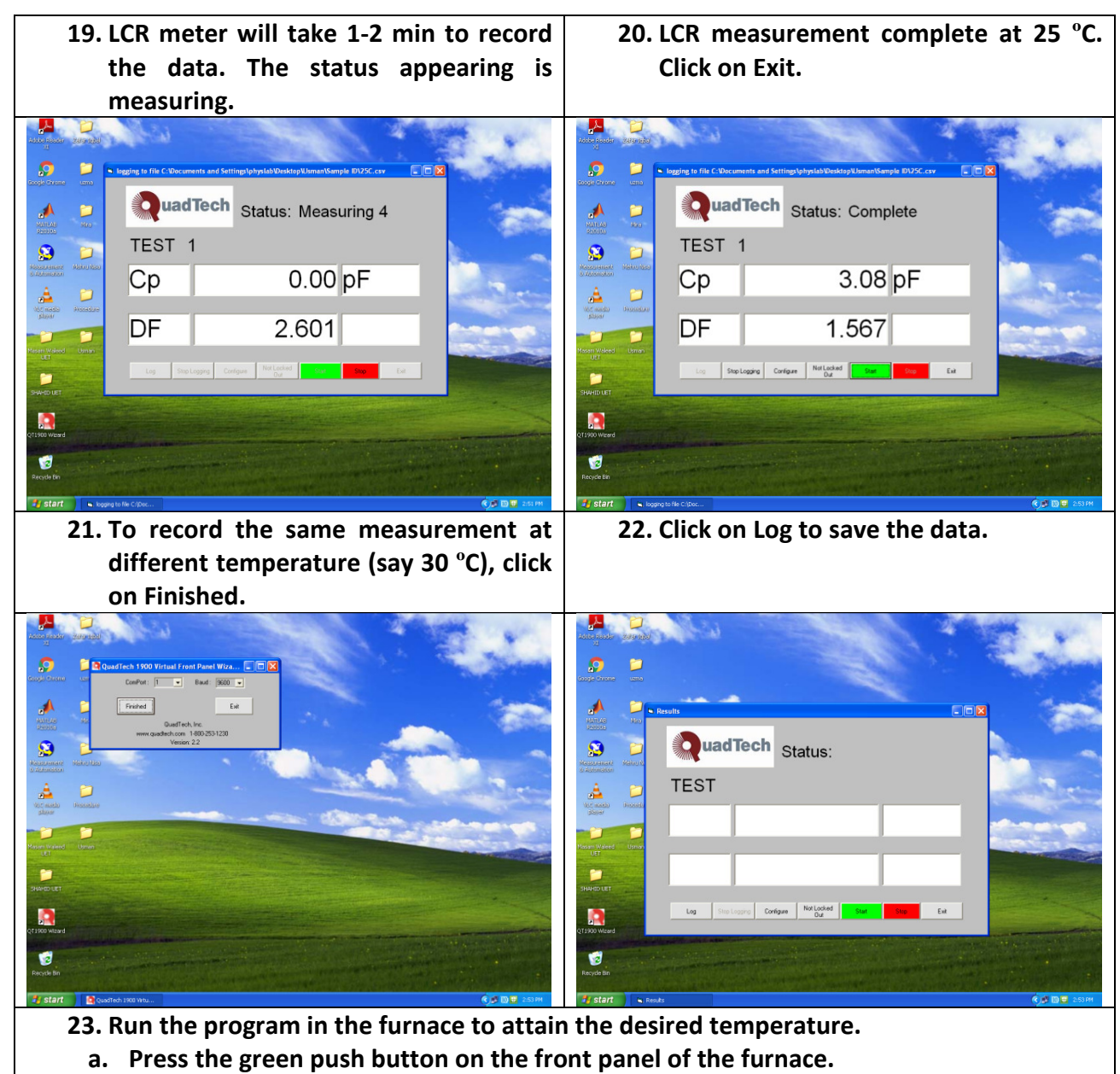

b. To run the program, press and hold the Run/hold button on the Protherm of the furnace so that the run is appears on the display.

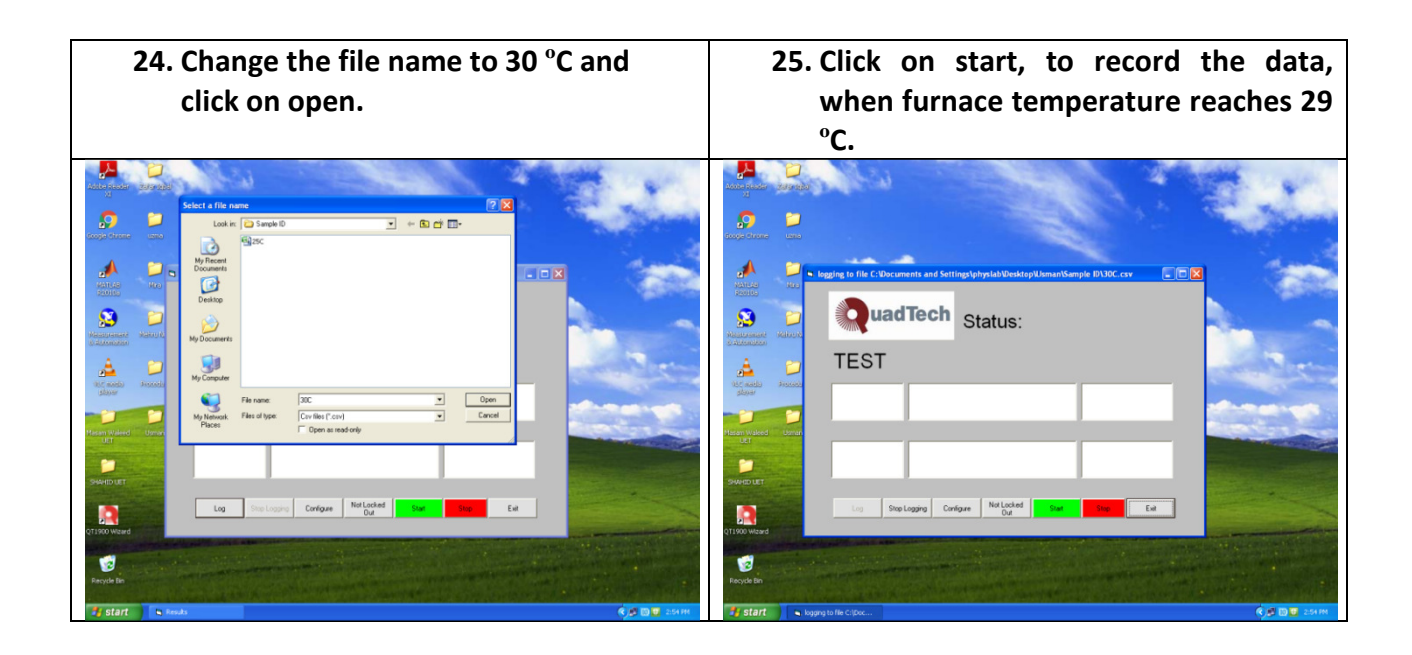

#### Note:

Repeat the steps 20-24 (except 23) for the desired range of the temperature.

#### **Power off Procedure:**

1. Close the program by clicking on Exit after step 20.

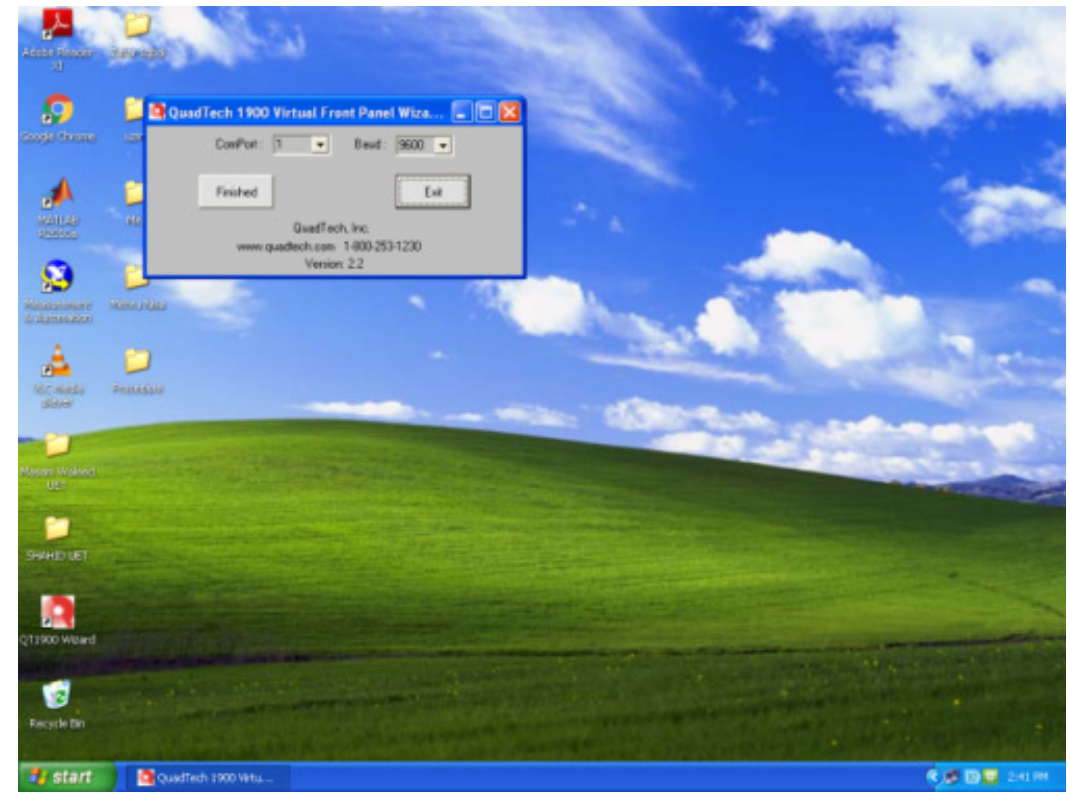

2. Stop the furnace program, by holding the stop button on the Protherm.

- 3. Press the red color push button.
- 4. Rotate the lock button to left.
- 5. Closed the valve (with green handle) at the end of the tube.
- 6. Switch off the Vacuum pump by unplugging in the black plug from the power board, and furnace by unplugging the furnace power cable from the power board.
- 7. Switch off the LCR meter from the front panel (power button)
- 8. Shut down the computer.

#### Data conversion Formulae

Dielectric constant  $\varepsilon$  is a complex quantity,

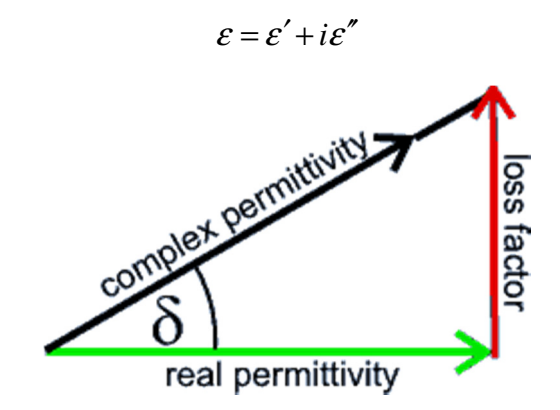

We measure the Capacitance (C) and dissipation factor (DF=tan $\delta$ ) in this experiment.

Real part of  $\varepsilon$  is

$$\varepsilon' = \frac{Cd}{\varepsilon_o A}$$

Where,

C: the capacitance (F)

d: thickness of the sample (m)

A: Area of the sample (m<sup>2</sup>)

 $\varepsilon_o$ : Permittivity of free space 8.85× 10<sup>-12</sup> F/m

The imaginary part of  $\varepsilon$  is

 $\varepsilon'' = \varepsilon' \tan \delta$ 

The ac conductivity  $\boldsymbol{\sigma}$ 

 $\sigma = \omega \varepsilon' \tan \delta = 2\pi f \varepsilon' \tan \delta = 2\pi f \varepsilon''$ 

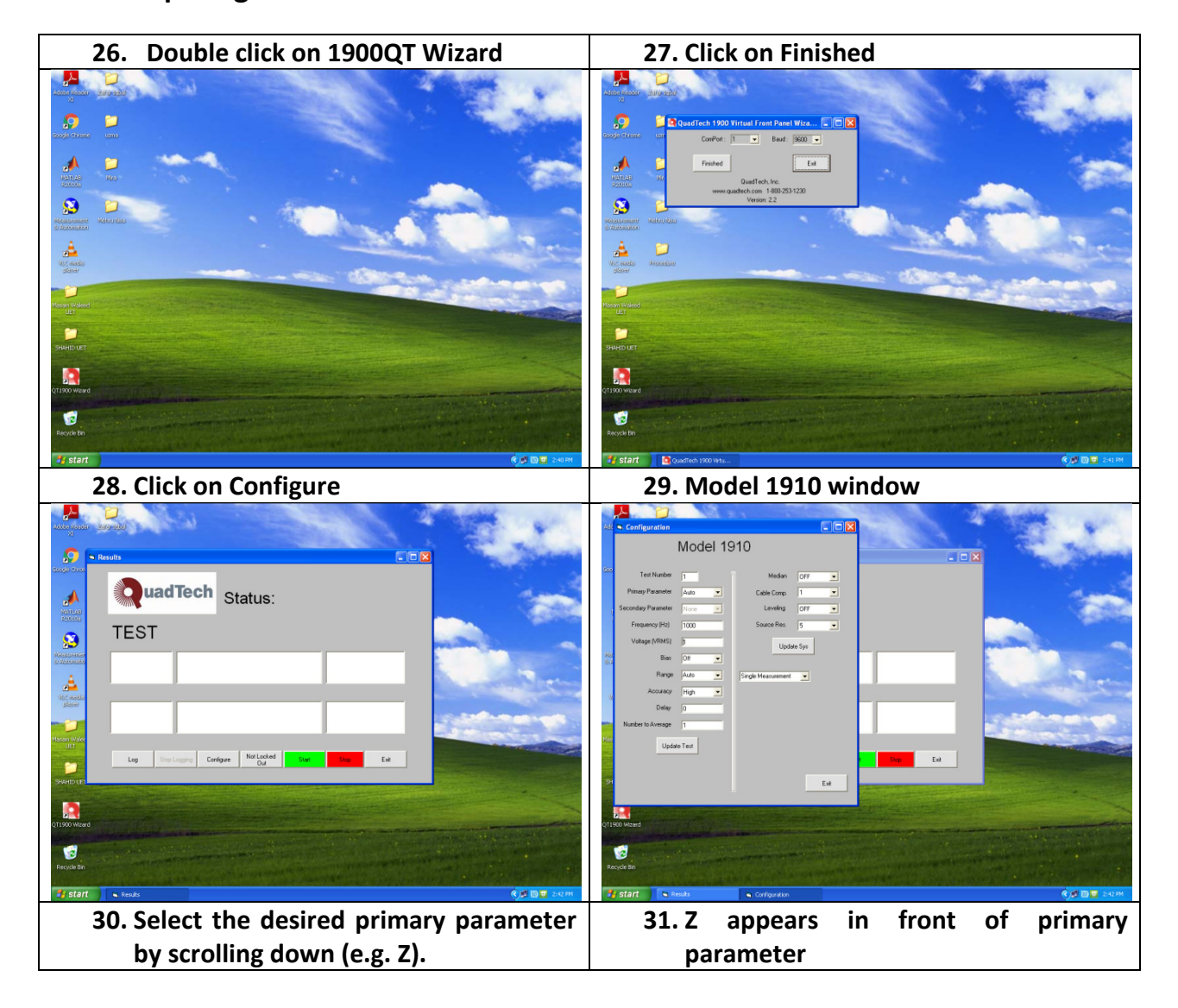

## Data Acquiring Procedure for Dielectric Measurements

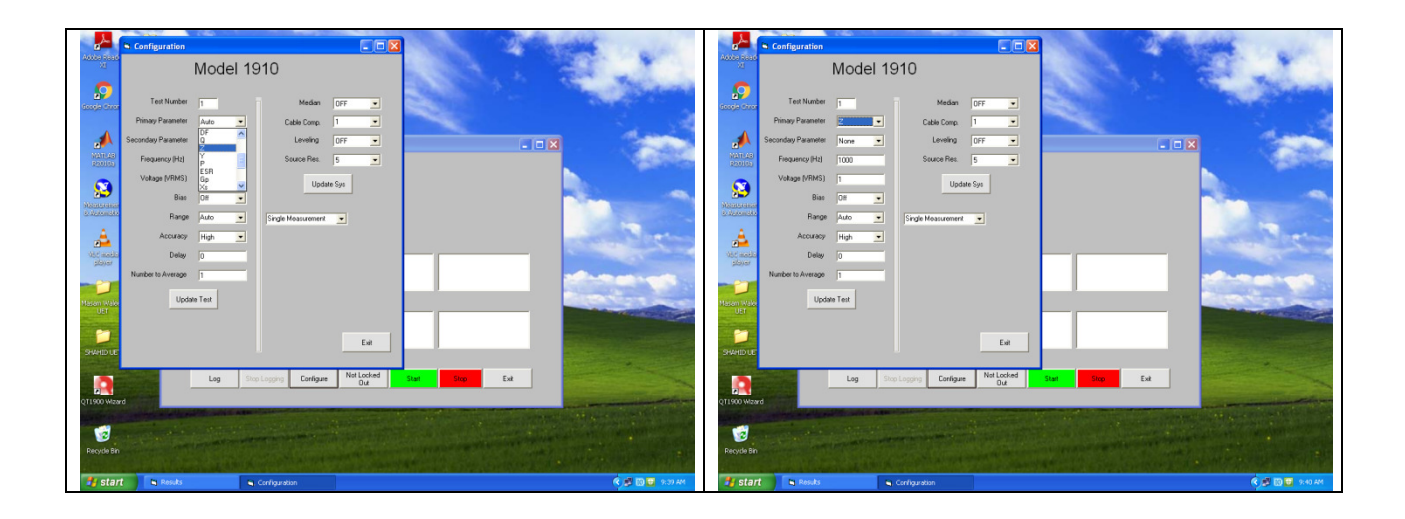

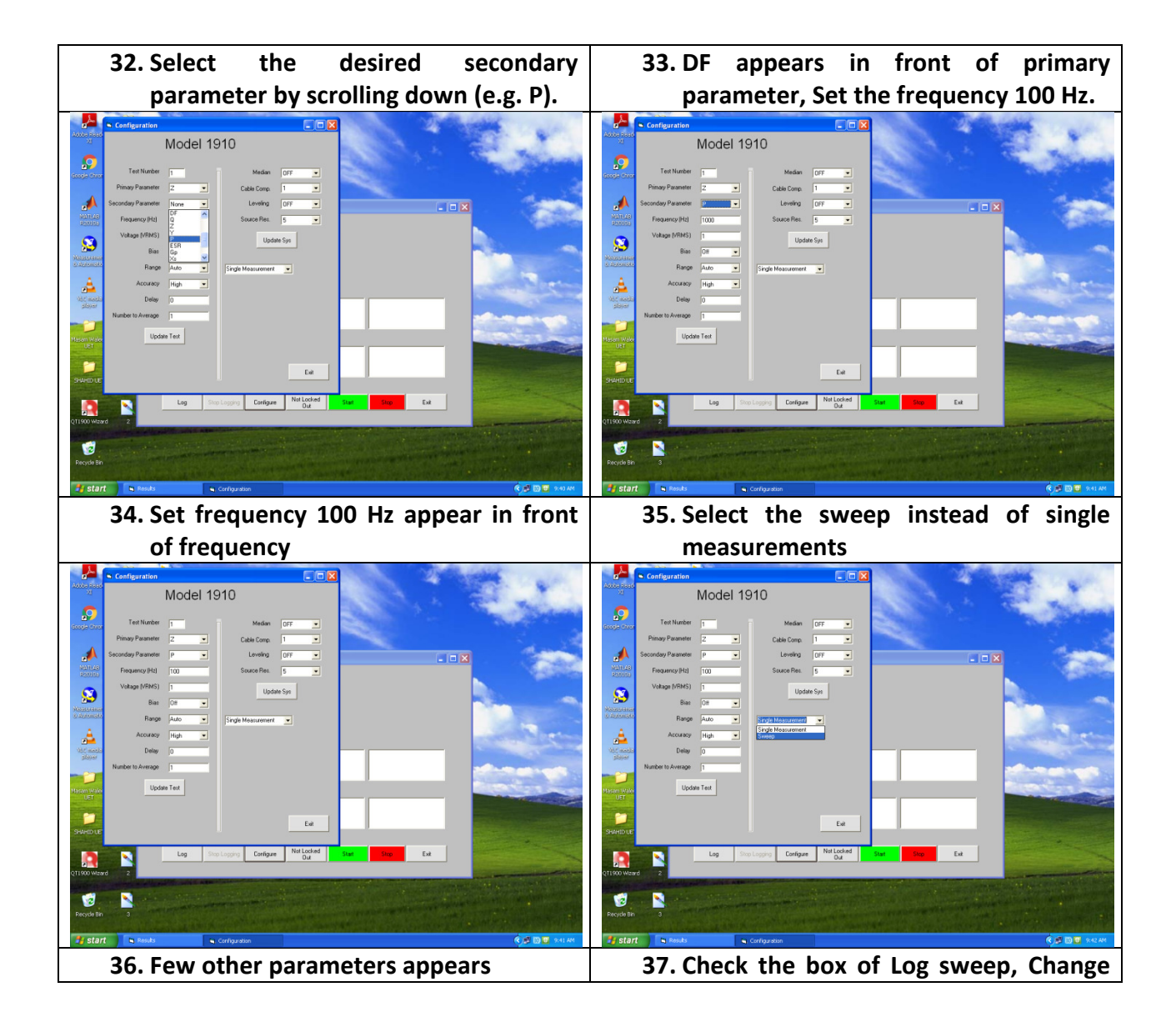

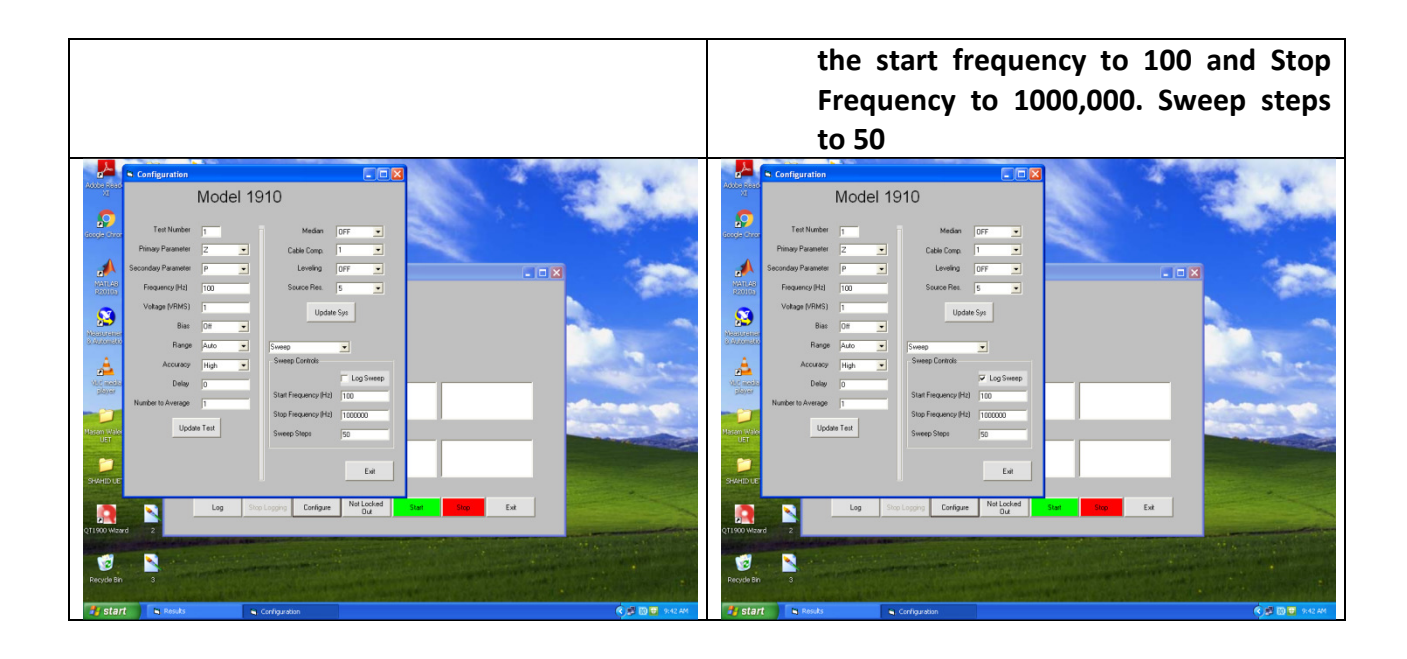

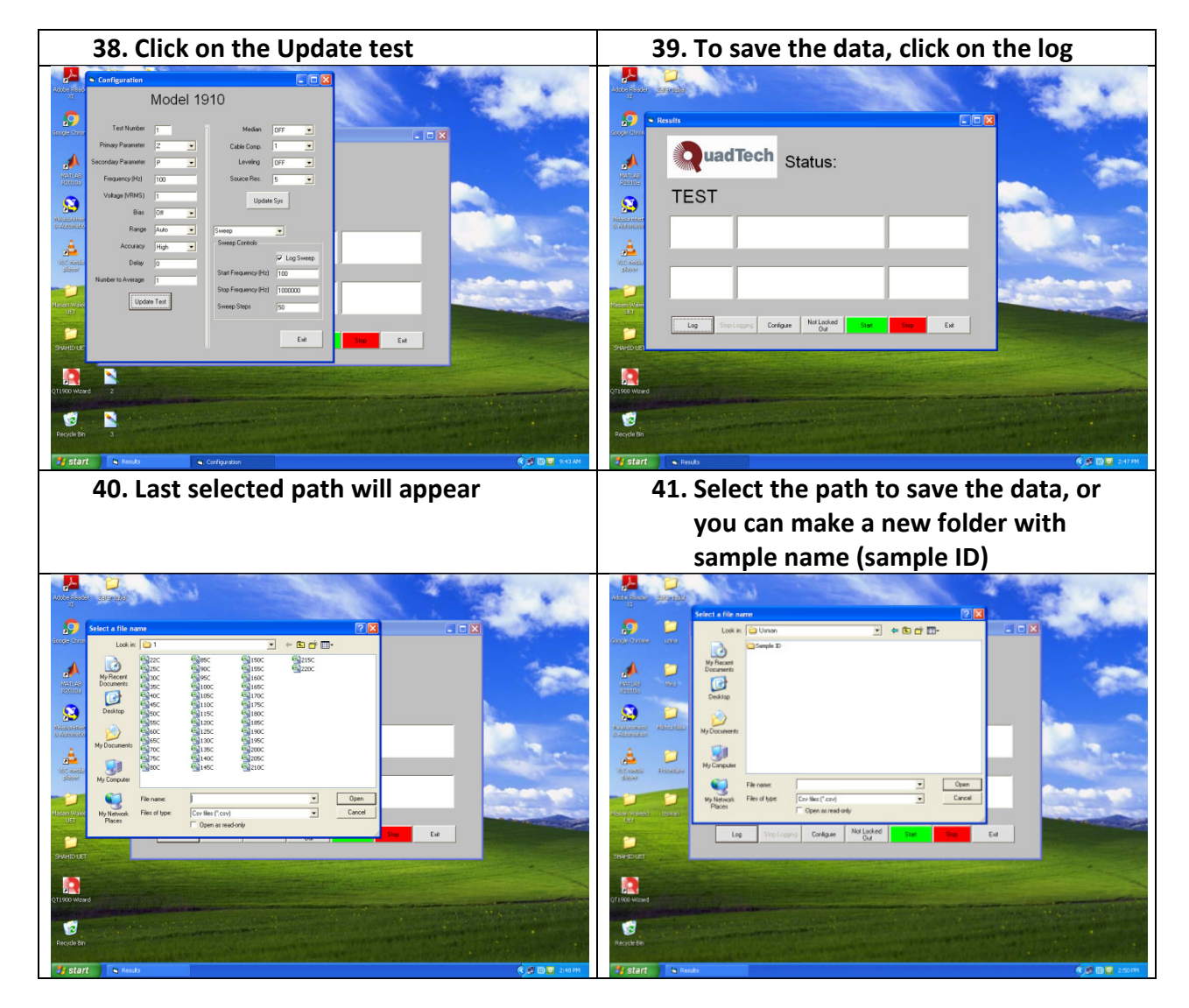

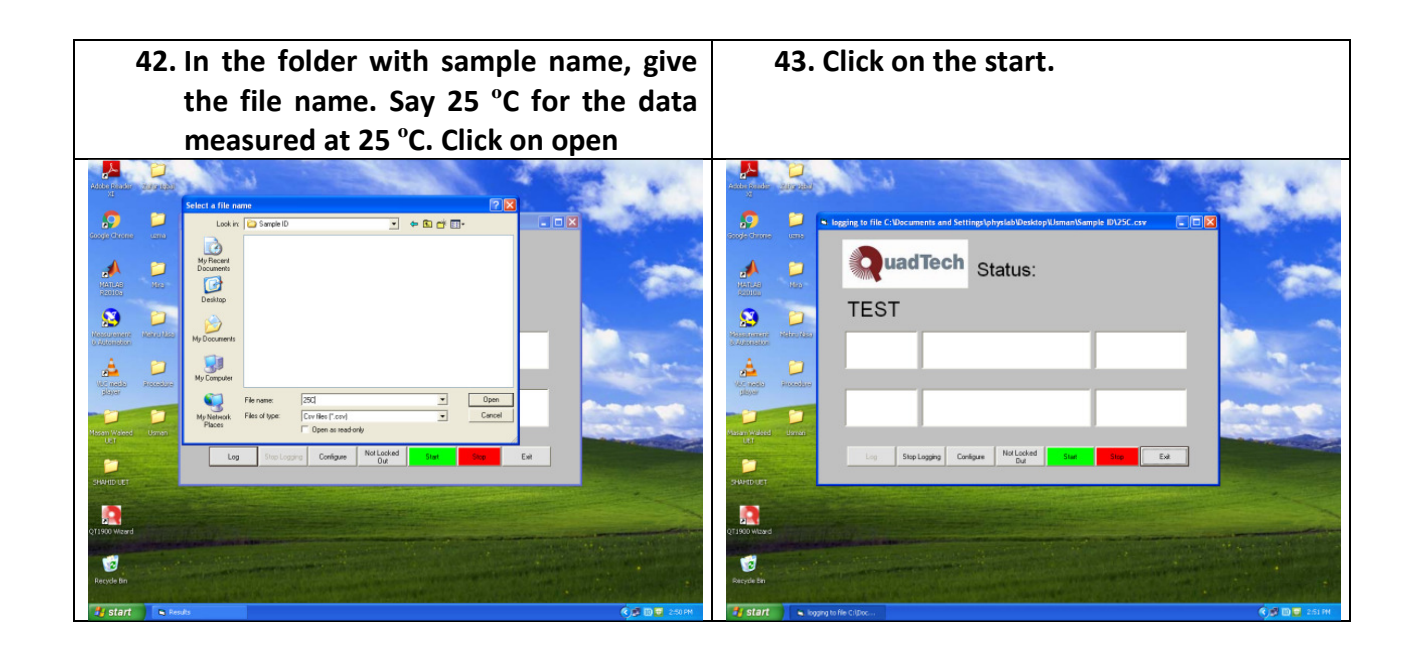

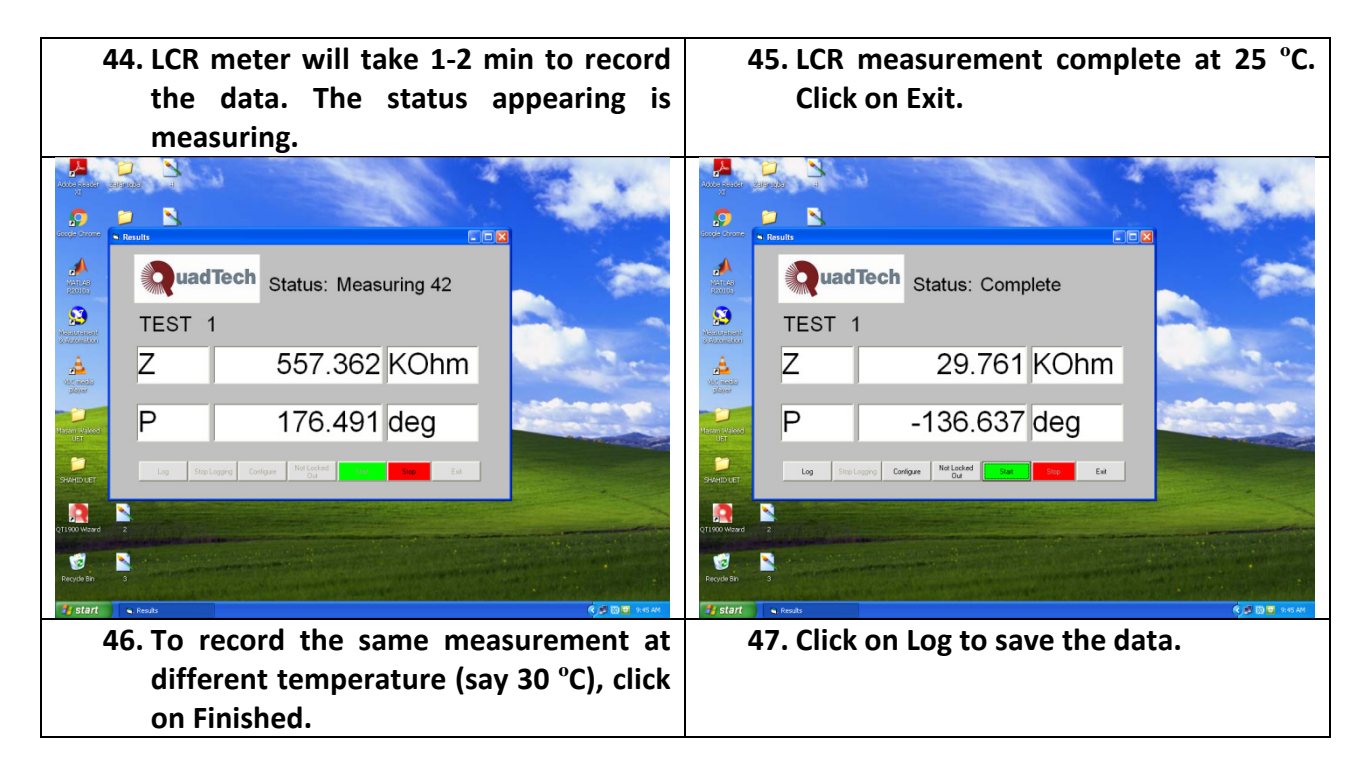

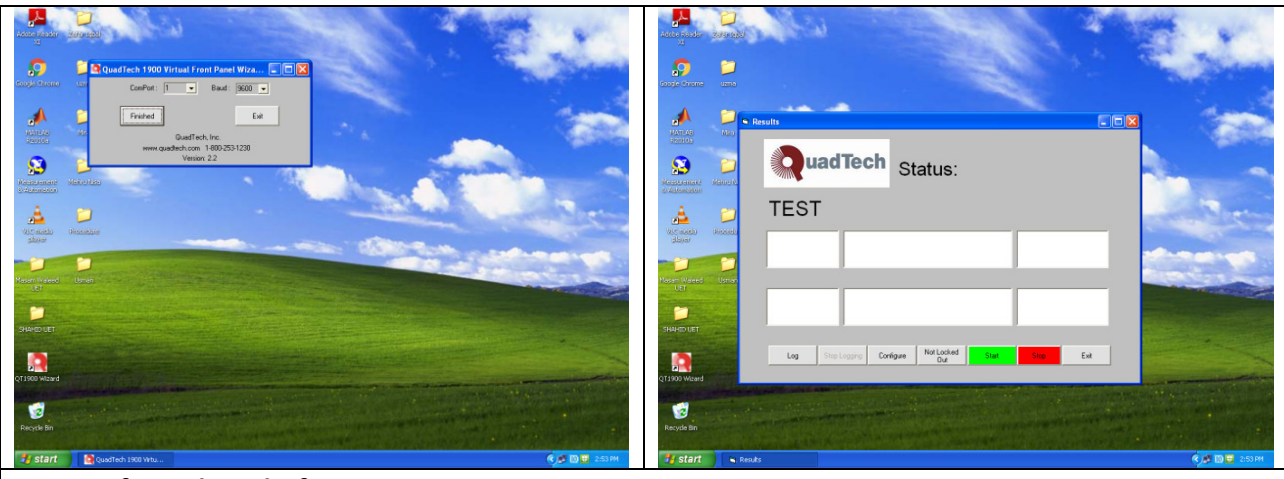

If not done before.

- 48. Run the program in the furnace to attain the desired temperature.
  - c. Press the green push button on the front panel of the furnace.
  - d. To run the program, press and hold the Run/hold button on the Protherm of the furnace so that the run is appears on the display.

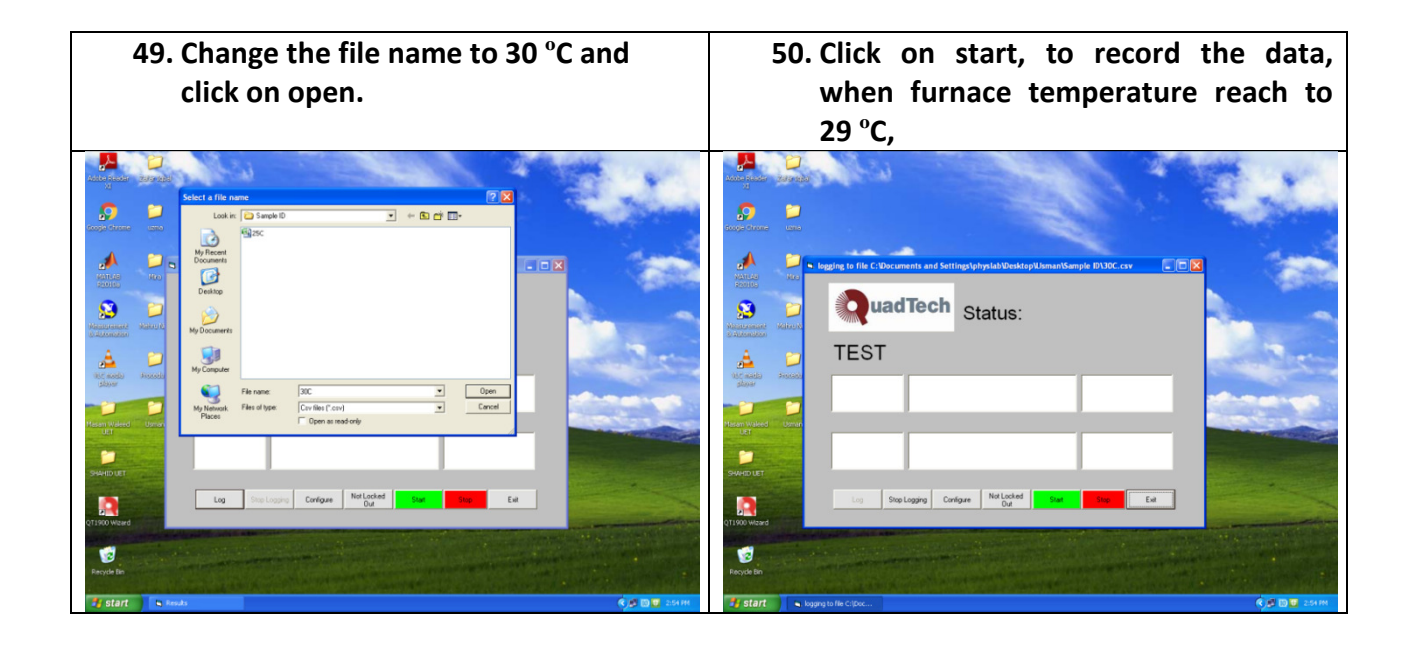

#### Note:

Repeat the step 20-24 (except 23) for the desired range of the temperature.

#### **Power off Procedure:**

9. Closed the program but clicking on Exit.

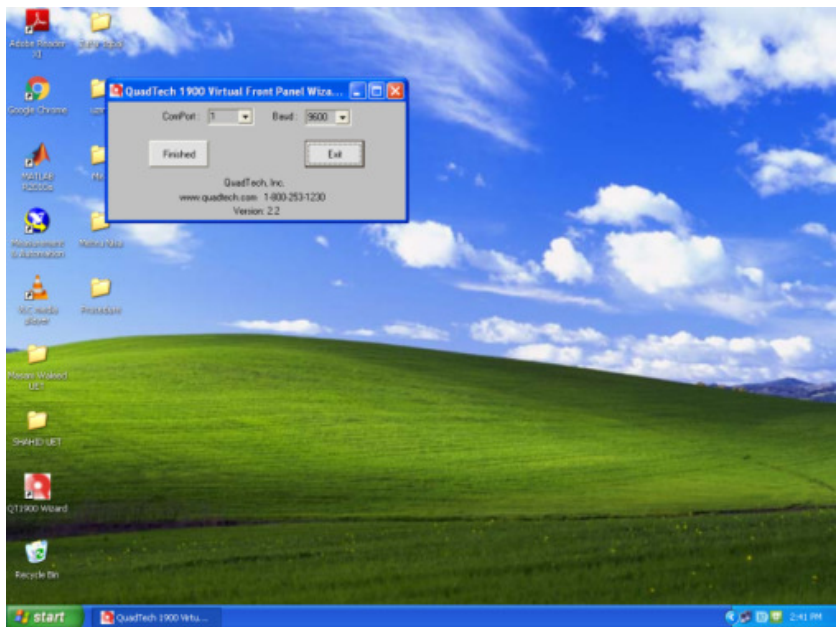

- 10. Stop the furnace program, by holding the stop button on the Protherm.
- 11. Press the red color push button.
- 12. Rotate the lock button to left.
- 13. Closed the valve (with green handle) at the end of the tube.
- 14. Switch off the Vacuum pump by unplugging in the black plug from the power board, and furnace by unplugging the furnace power cable from the power board.
- 15. Switch off the LCR meter from the front panel (power button)
- 16. Shut down the computer.

#### Data conversion Formulae

Impedance Z is a complex quantity,

$$Z = Z' + iZ''$$

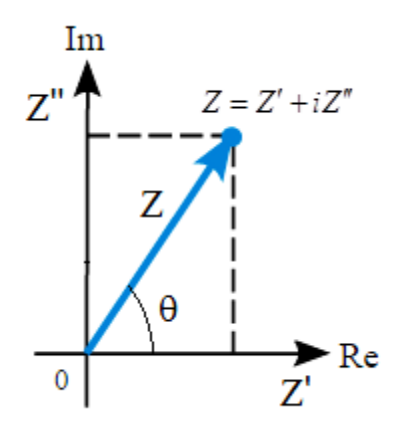

We measure the Impedance (Z) and Phase (P =  $\theta$ ) in this experiment.

$$Z = |Z|e^{i\theta} = |Z|\cos\theta + i|Z|\sin\theta$$

Real Part of Z is

- $Z' = |Z| \cos \theta$
- $Z'' = |Z|\sin\theta$

Note: For converting the data on Excel/origin:  $\boldsymbol{\theta}$  should be in radian.

The degree to radian conversion is  $\theta$  (in degree)× $\frac{\pi}{180}$  or  $\theta$  (in degree)× $\frac{3.14159}{180}$